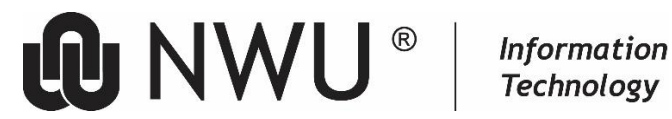

# **MICROSOFT 365 ENVIRONMENT**

#### 1 Sign in

Staff: Enter name.surname@nwu.ac.za or universitynumber@nwu.ac.za Students: Enter universitynumber@mynwu.ac.za

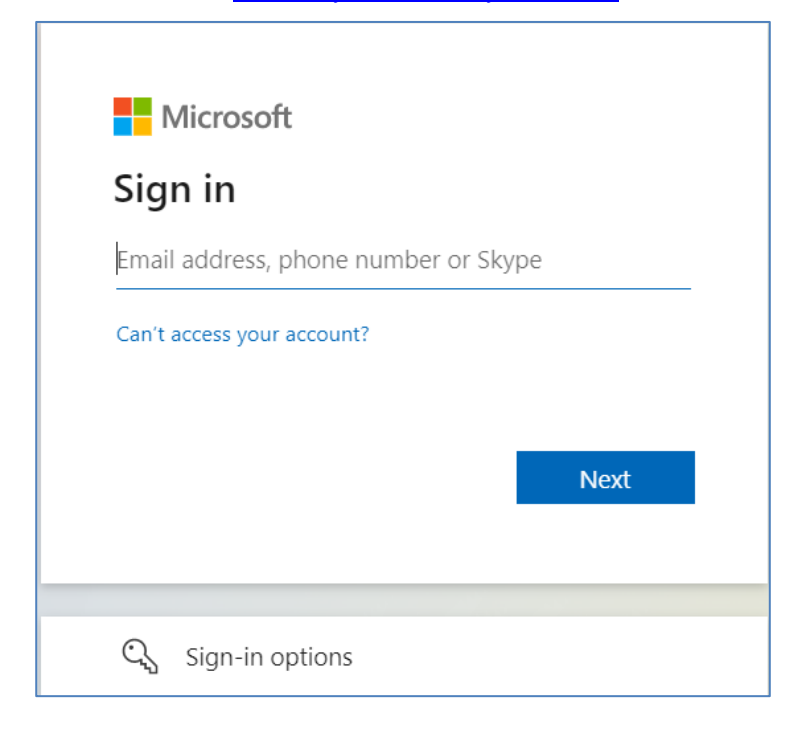

### **Select Active Directory** 2

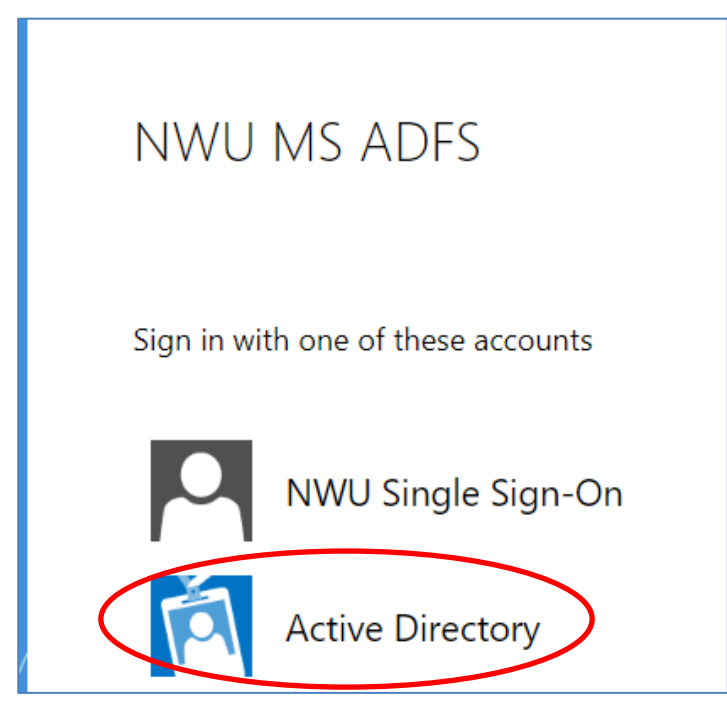

## 3 Sign in

**Staff**: Enter <u>name.surname@nwu.ac.za</u> or <u>universitynumber@nwu.ac.za</u> and University password **Students**: Enter <u>universitynumber@mynwu.ac.za</u> and University password

## 3.1 Staff

| NWU MS ADFS                                          |
|------------------------------------------------------|
| Sign in                                              |
| Name.surname@nwu.ac.za or universitynumber@nwu.ac.za |
| University password                                  |
| Sign in                                              |

## 3.2 Students

| ac.za |       |       |
|-------|-------|-------|
|       |       |       |
|       |       |       |
|       | ac.za | ac.za |